#### Hands On With ROS Class 5: Exploring a Publisher-Subscriber ROS Controller

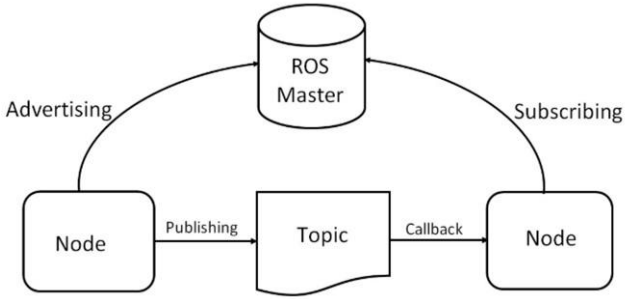

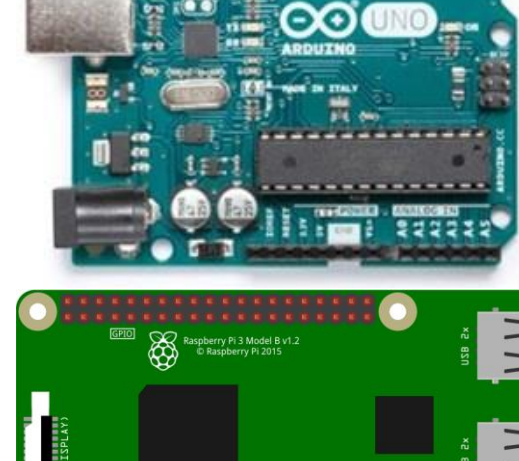

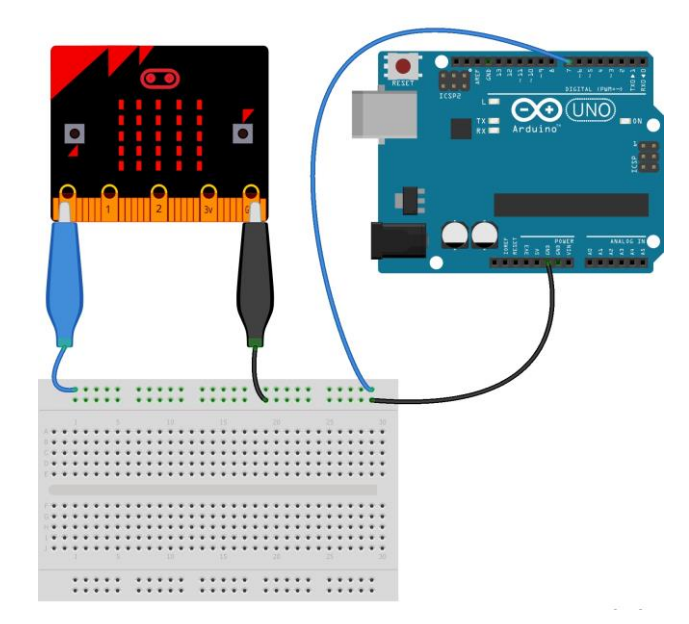

EDI

#### March 27, 2020 Don Wilcher

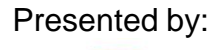

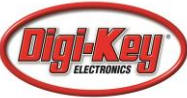

1 encodestability/index/addatestruty // field two scalestability/index/addatestruty // field two scalestability index/addatestability // field two scalestability index/addatestability // fiel

Class 5: Exploring a Publisher-Subscriber ROS Controller

#### Agenda

- Enhancing the Pushbutton ROS Concept
- ROS Control Concepts
  - a) Transistor Driver Circuit
  - b) Programmable Switch Controller
- Lab Project: Build a Simple Pushbutton
   Controller

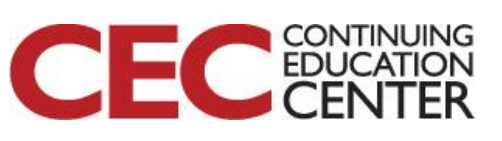

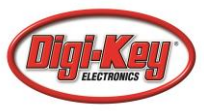

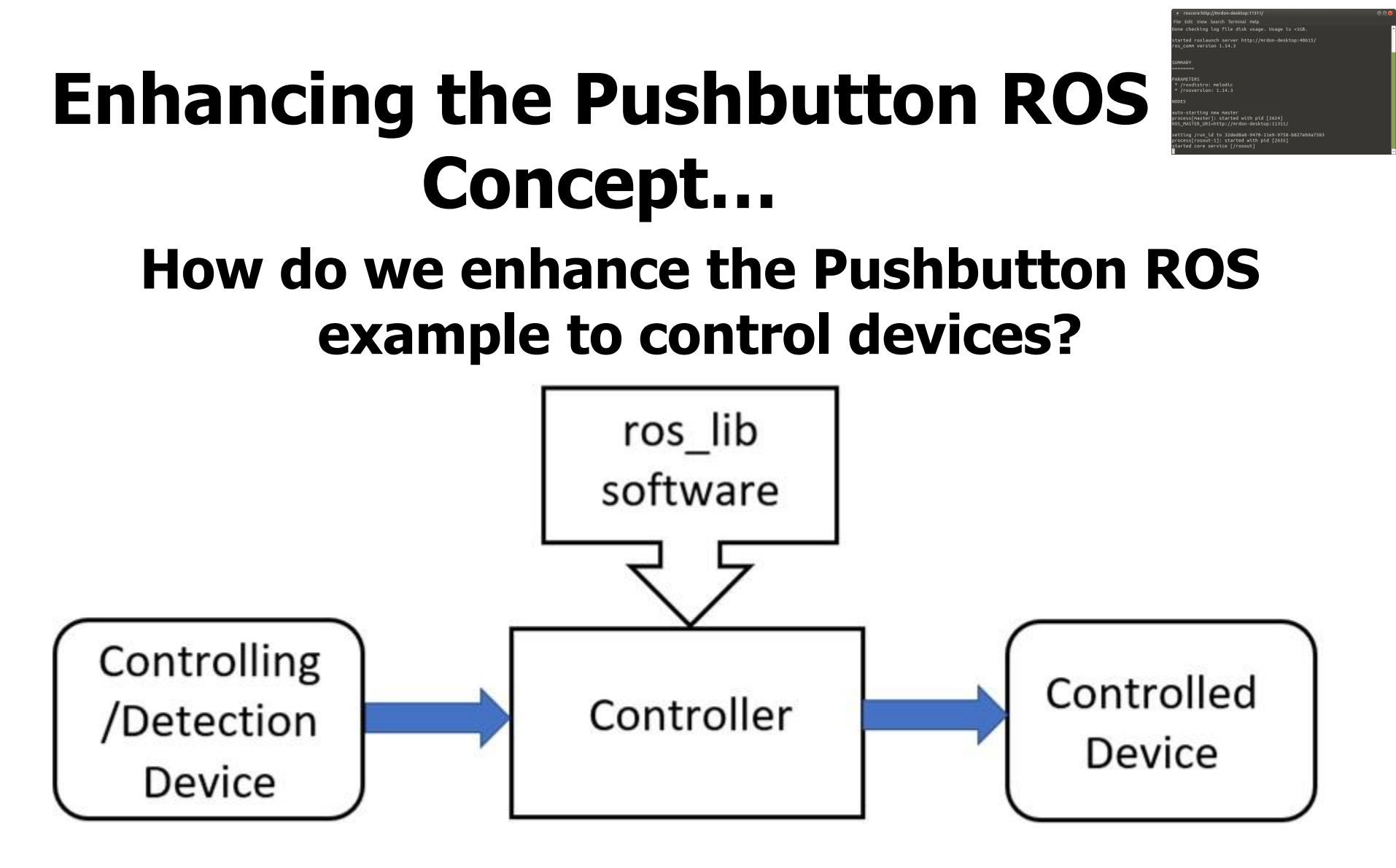

A ROS based Controller Concept Block Diagram

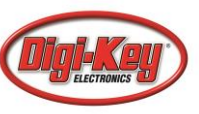

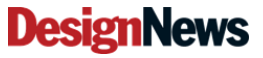

### Enhancing the Pushbutton ROS Concept... The BIG IDEAS

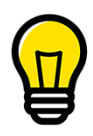

With the use of the Pushbutton ROS example, a variety of controller device concepts can be rapidly developed.

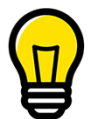

Exploring other consumer and industrial applications besides robotics using ROS.

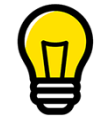

Allows additional ROS research among technical educators, makers, engineers, and hobbyists

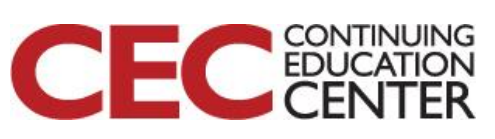

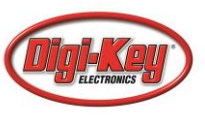

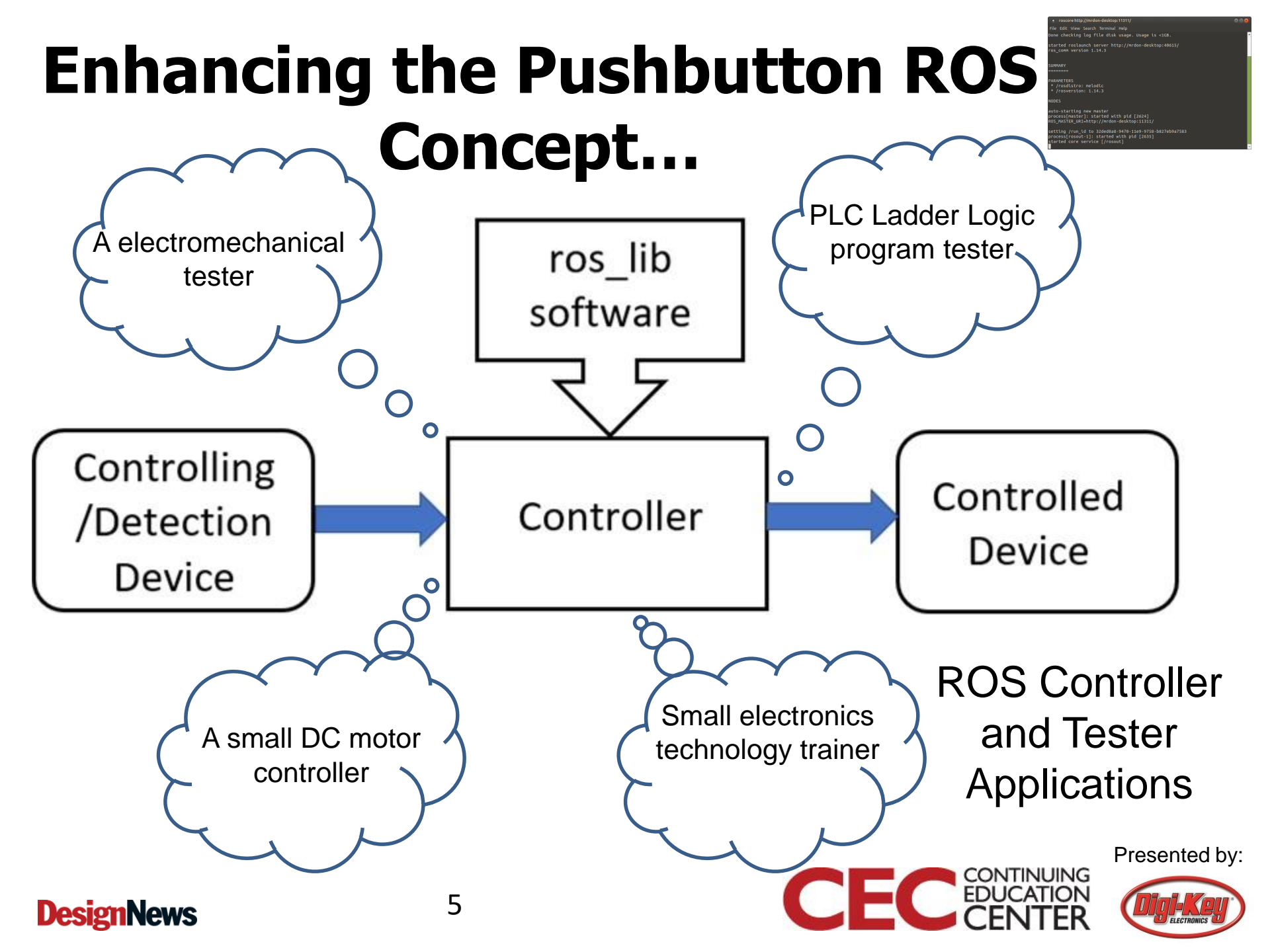

### **Question 1**

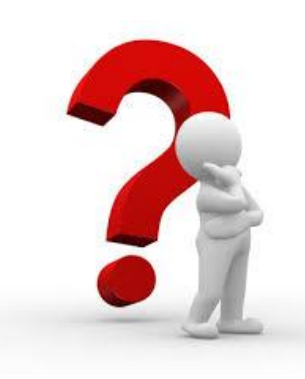

# What are the four components used to build a ROS Controller and Tester Applications?

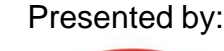

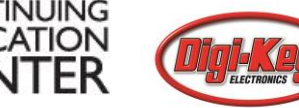

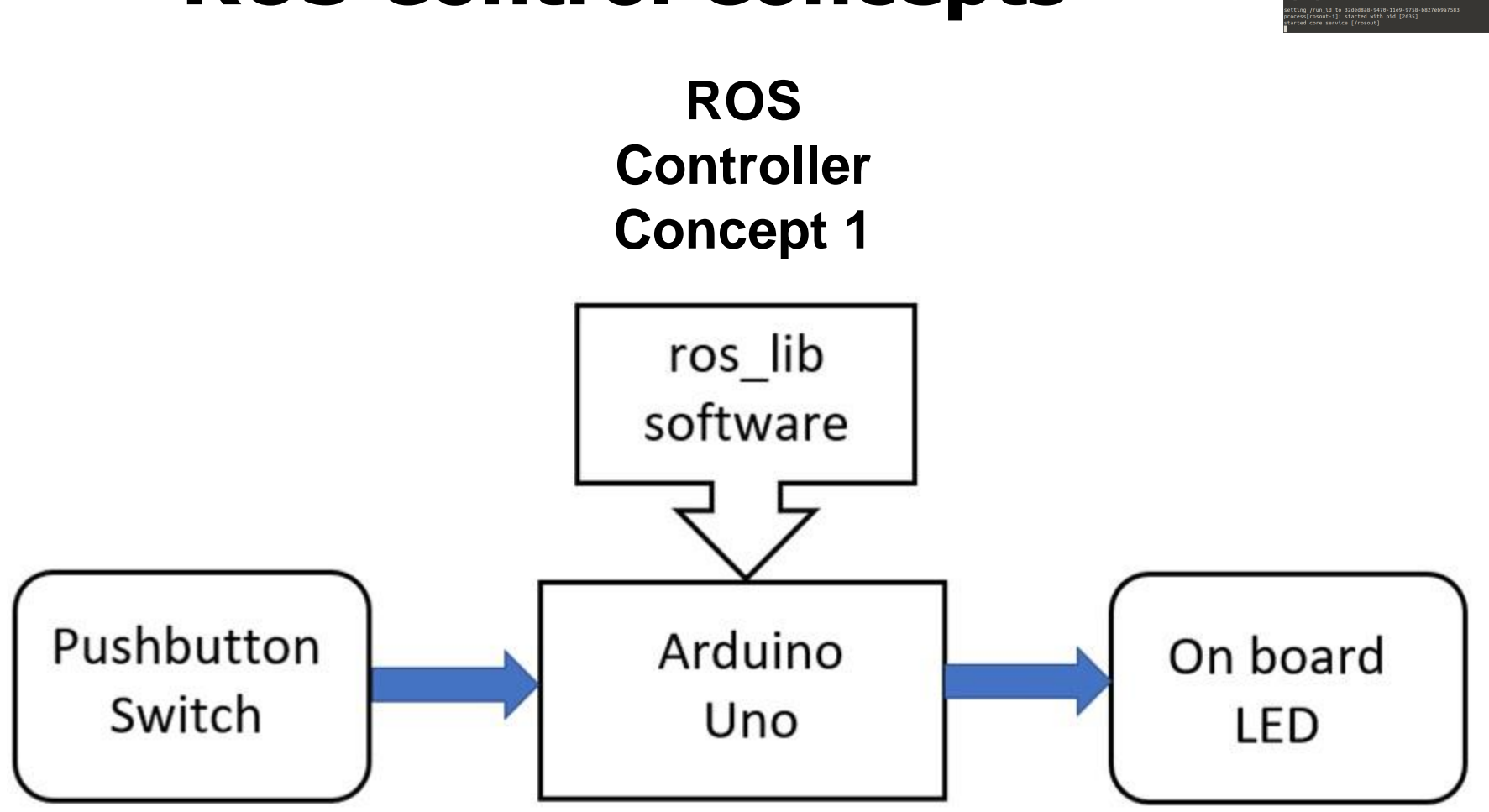

Presented by:

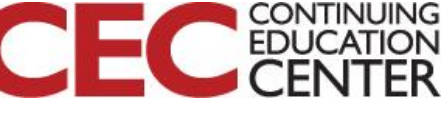

#### **ROS Controller Concept 1**

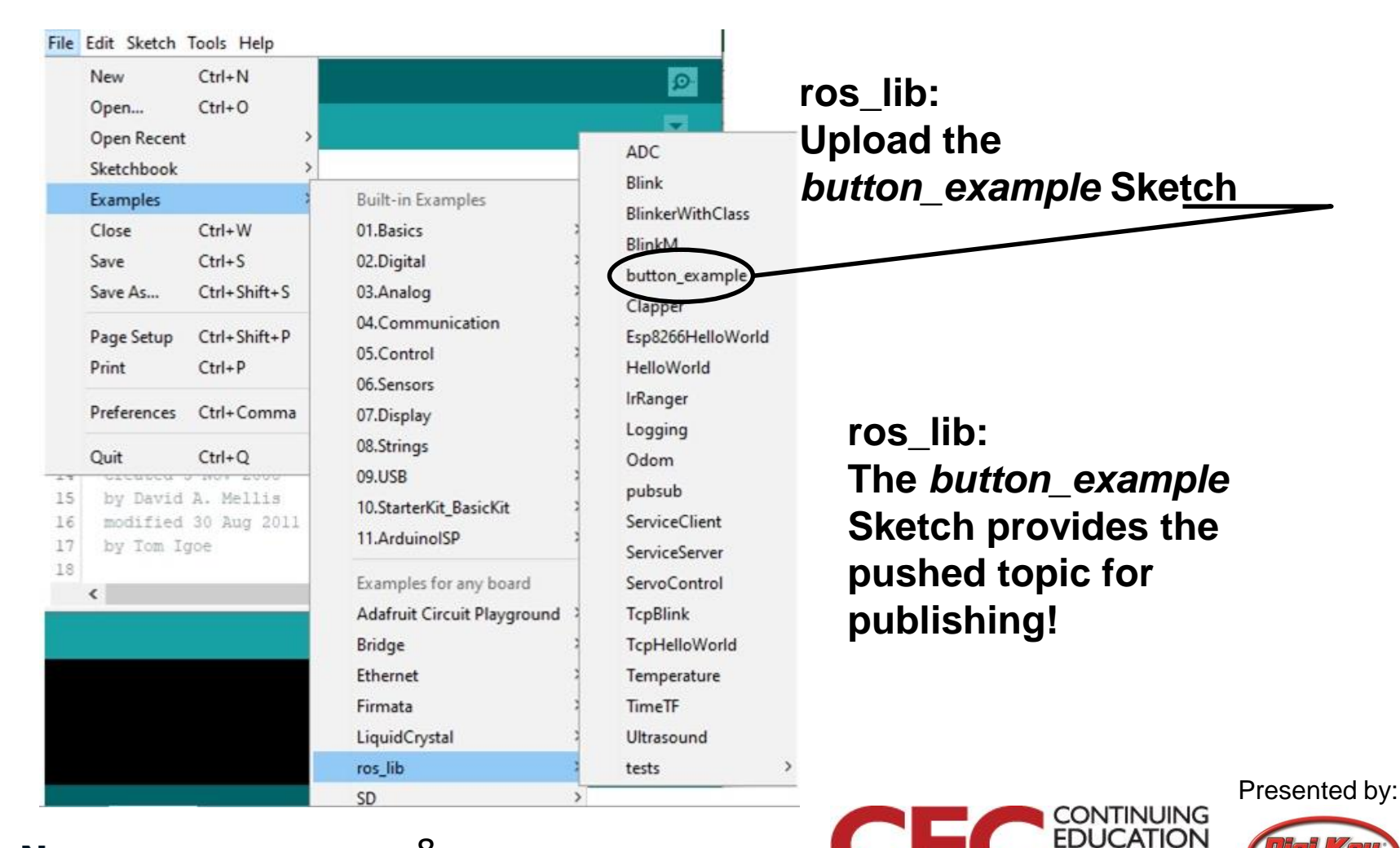

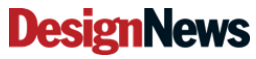

8

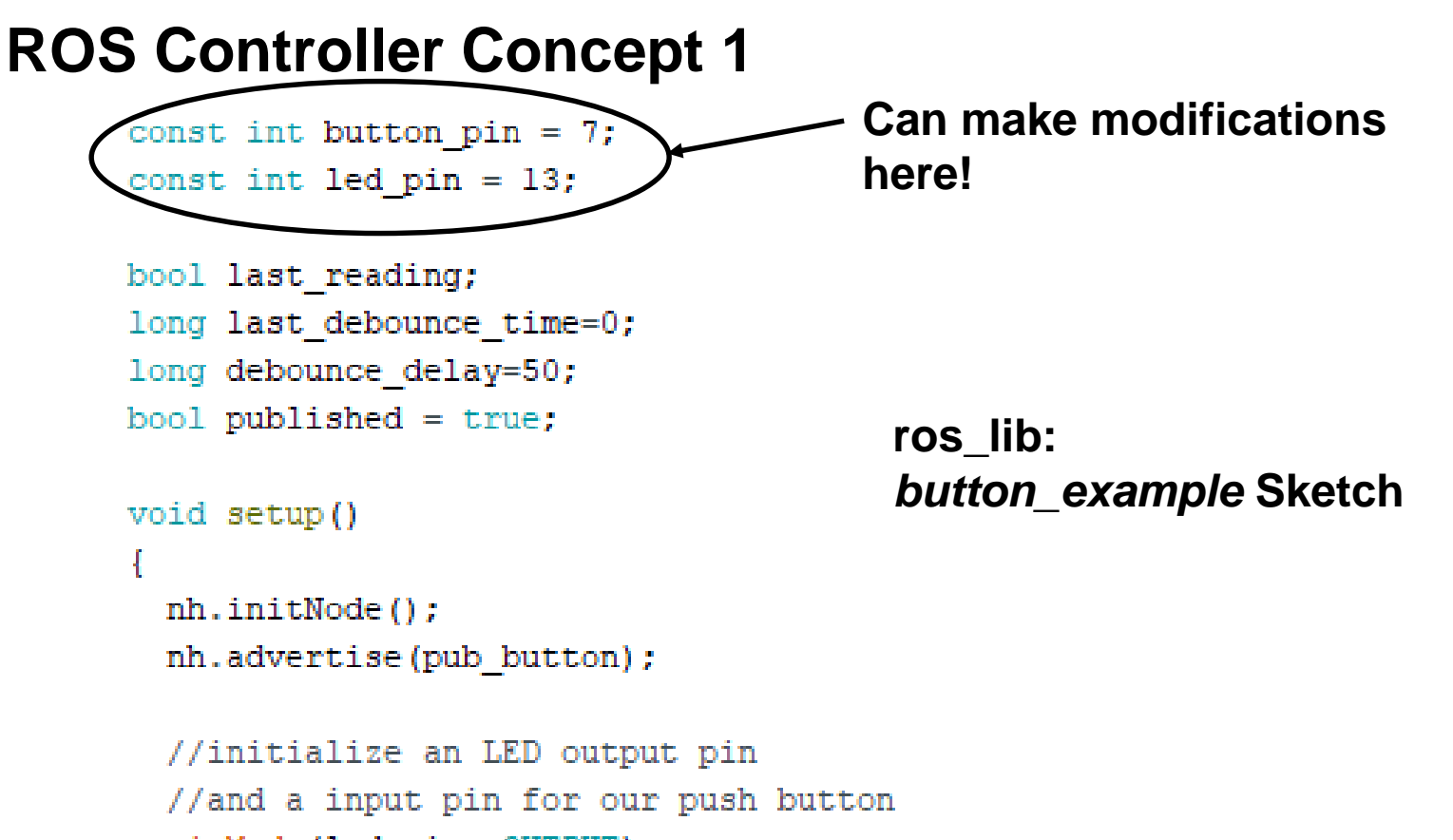

pinMode(led\_pin, OUTPUT);
pinMode(button\_pin, INPUT);

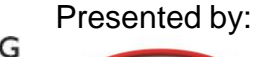

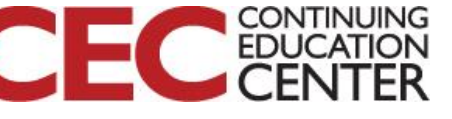

ROS Controller Concept 1: Open Collector Transistor Driver Circuit for the Arduino Uno

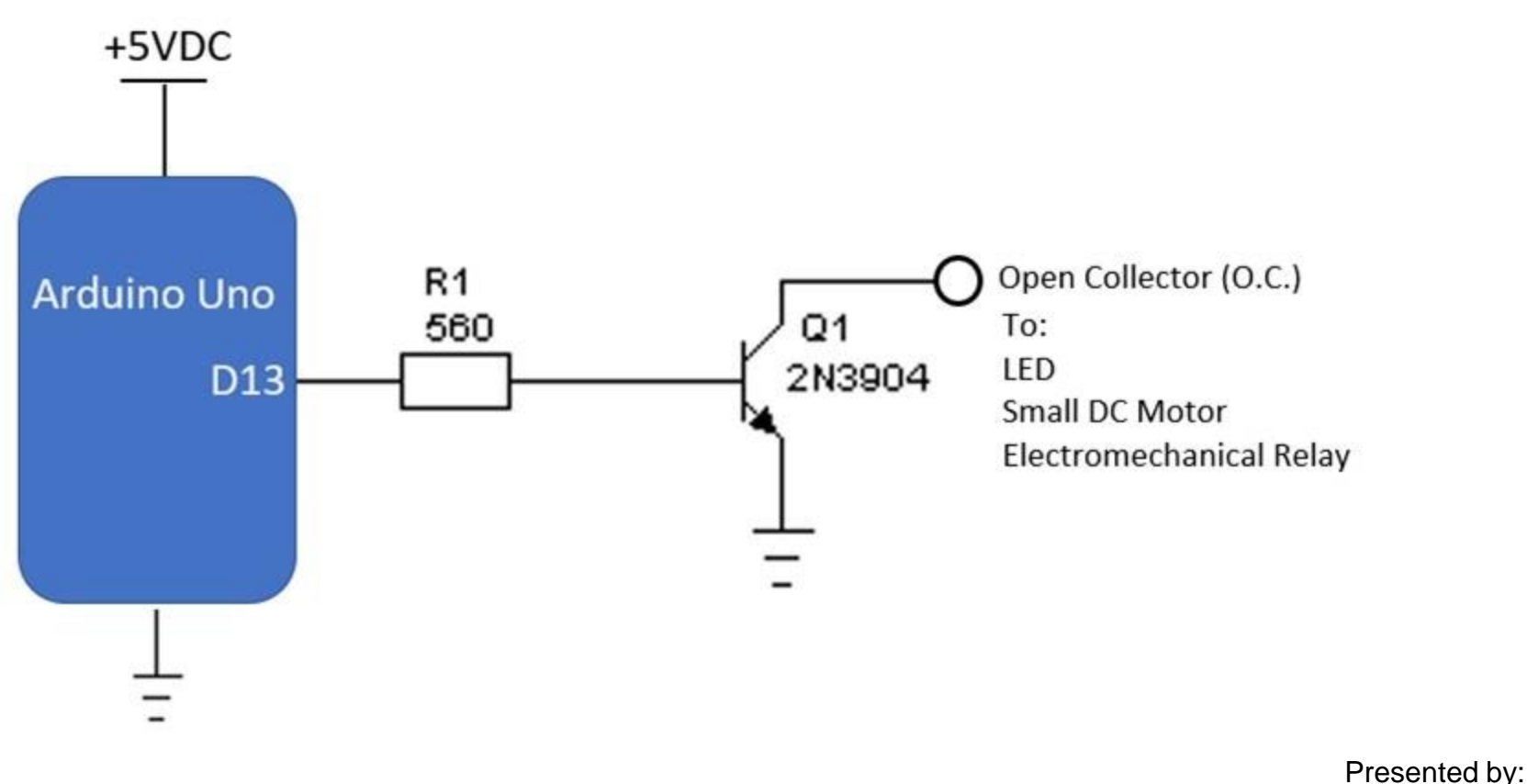

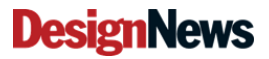

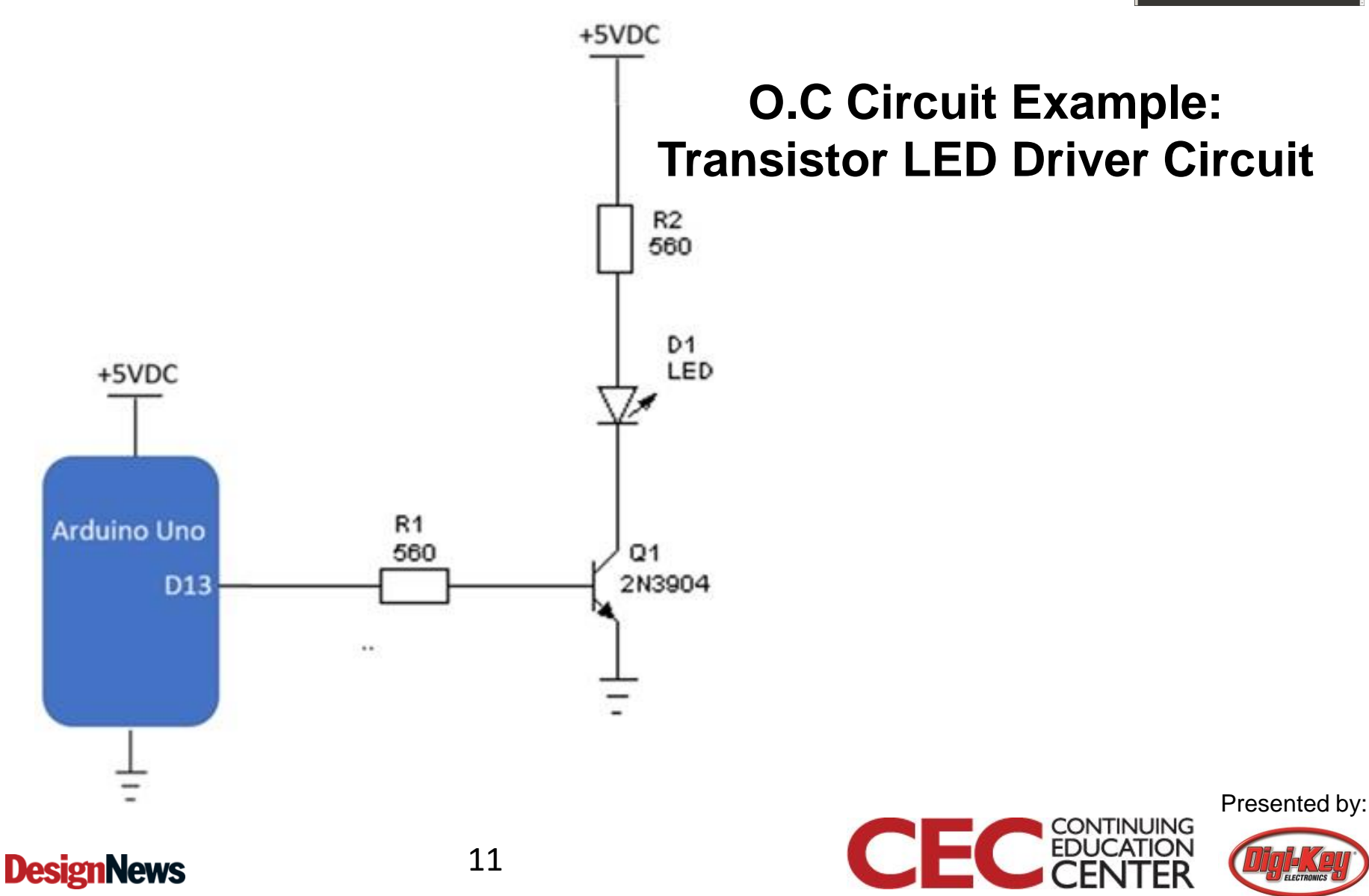

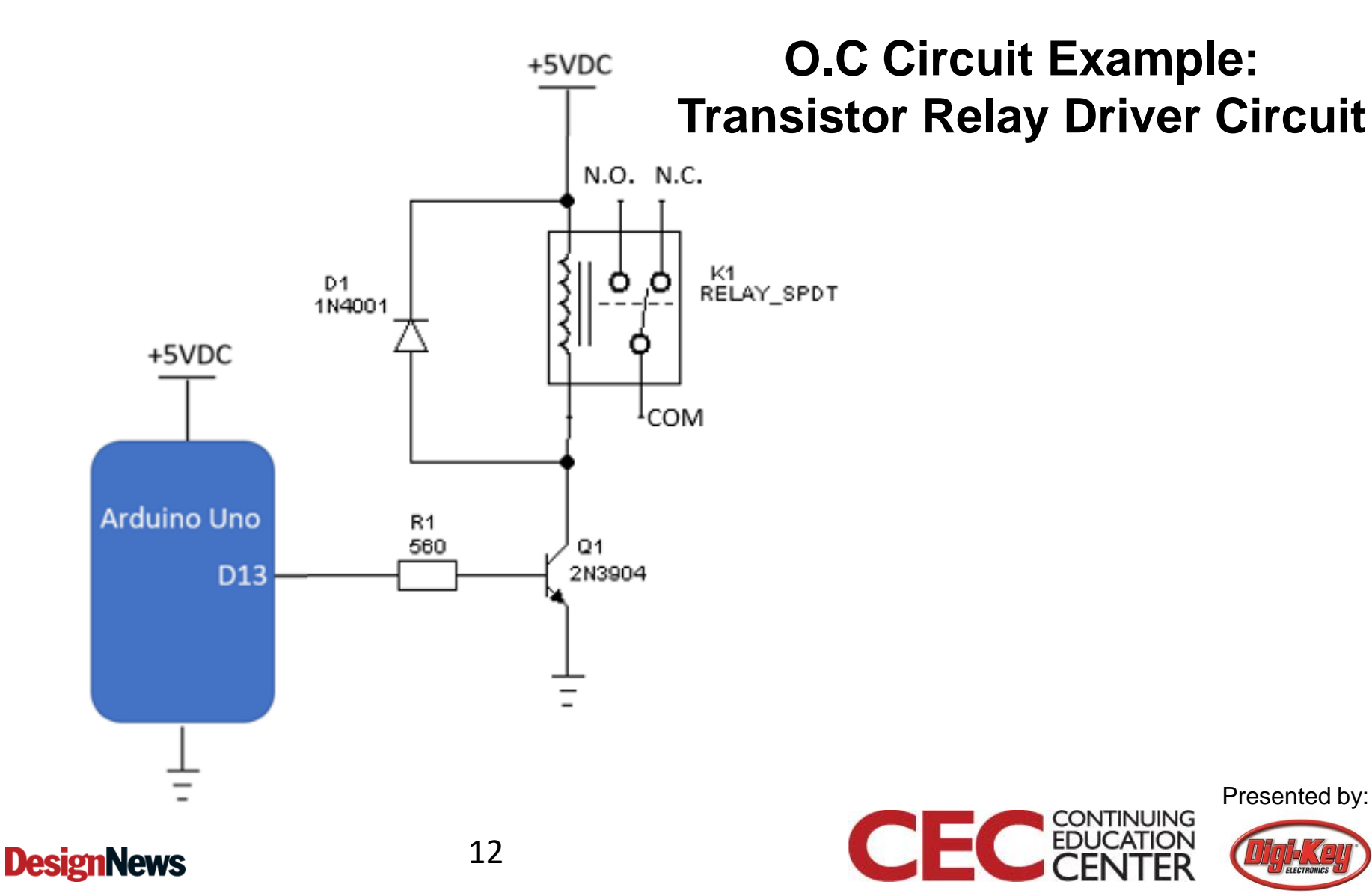

Yes, can write 1.10.1 Sement Sement ModelTES \* //Method 1.40. Sementary of the sement \* //Method 1.40. Sementary of the sement Sementary of the sement Sementary of the sement Sementary of the sement Sementary of the sement Sementary of the sement Sementary of the sement Sementary of the sementary of the sementary Sementary of the sementary of the sementary of the sementary Sementary of the sementary of the sementary of the sementary Sementary of the sementary of the sementary

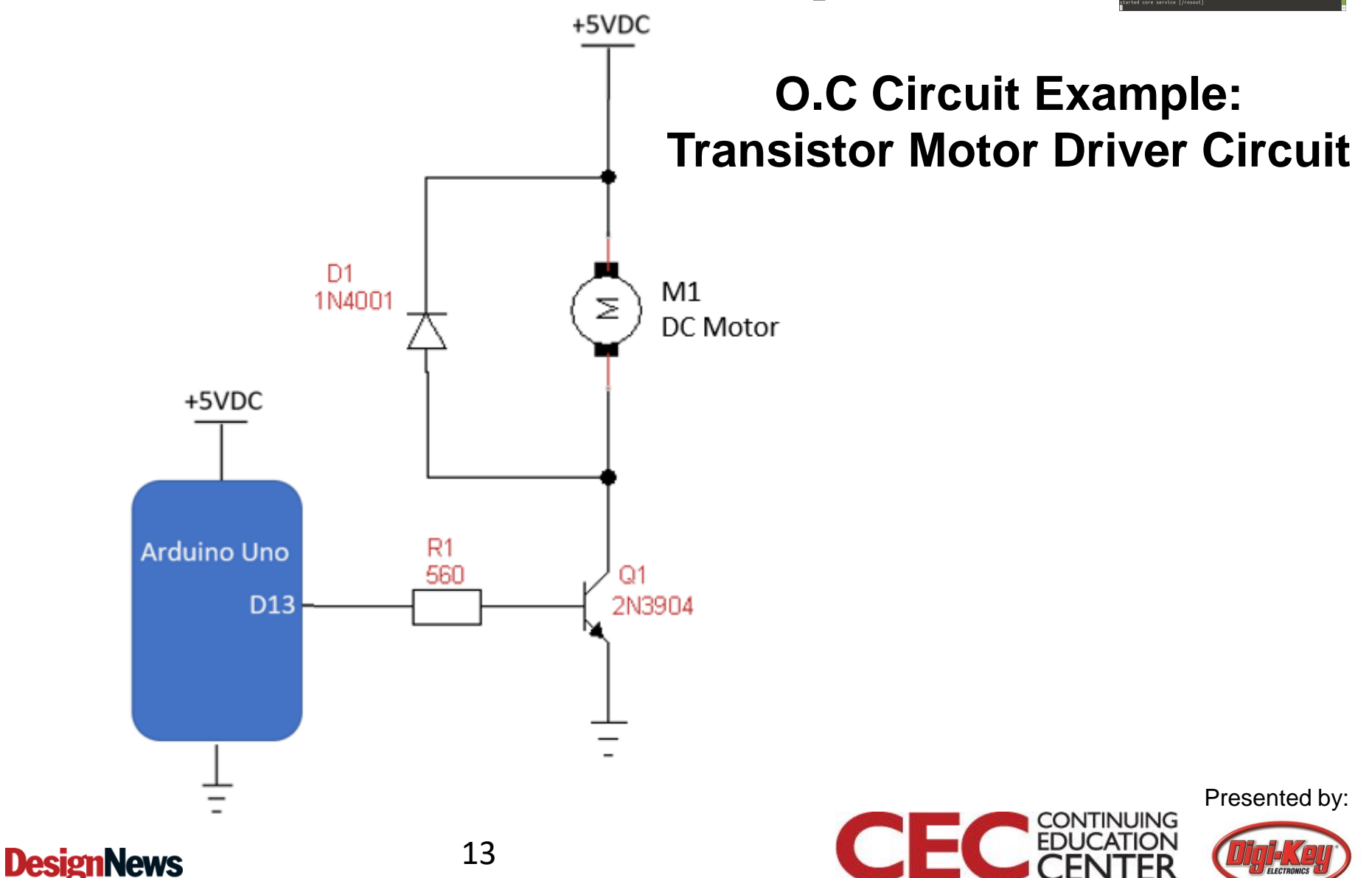

### **Question 2**

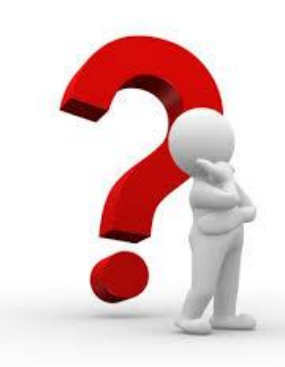

#### What is the primary component used to create an electronic driver circuit?

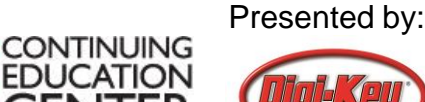

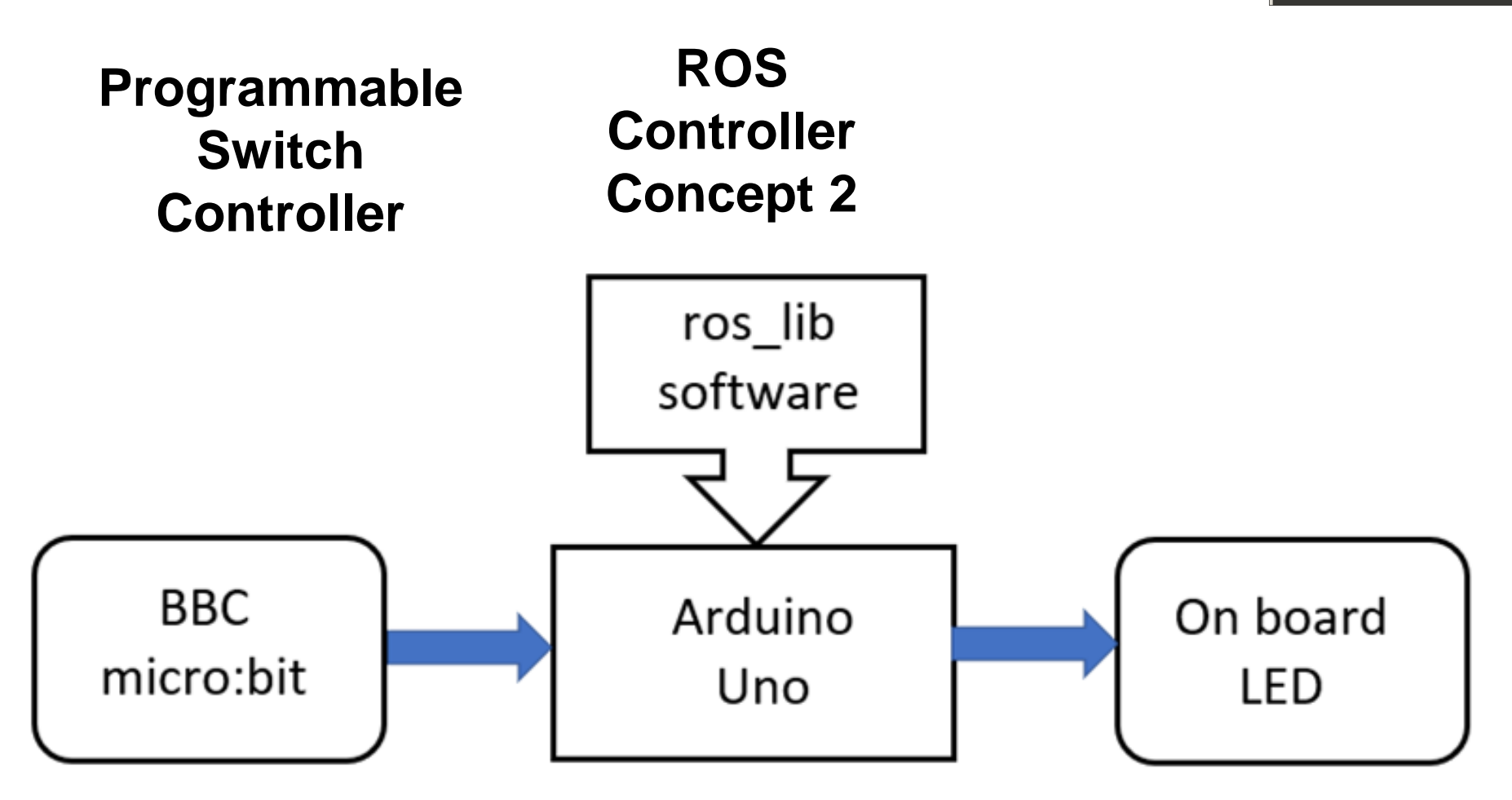

Presented by:

CONTINUING

ED

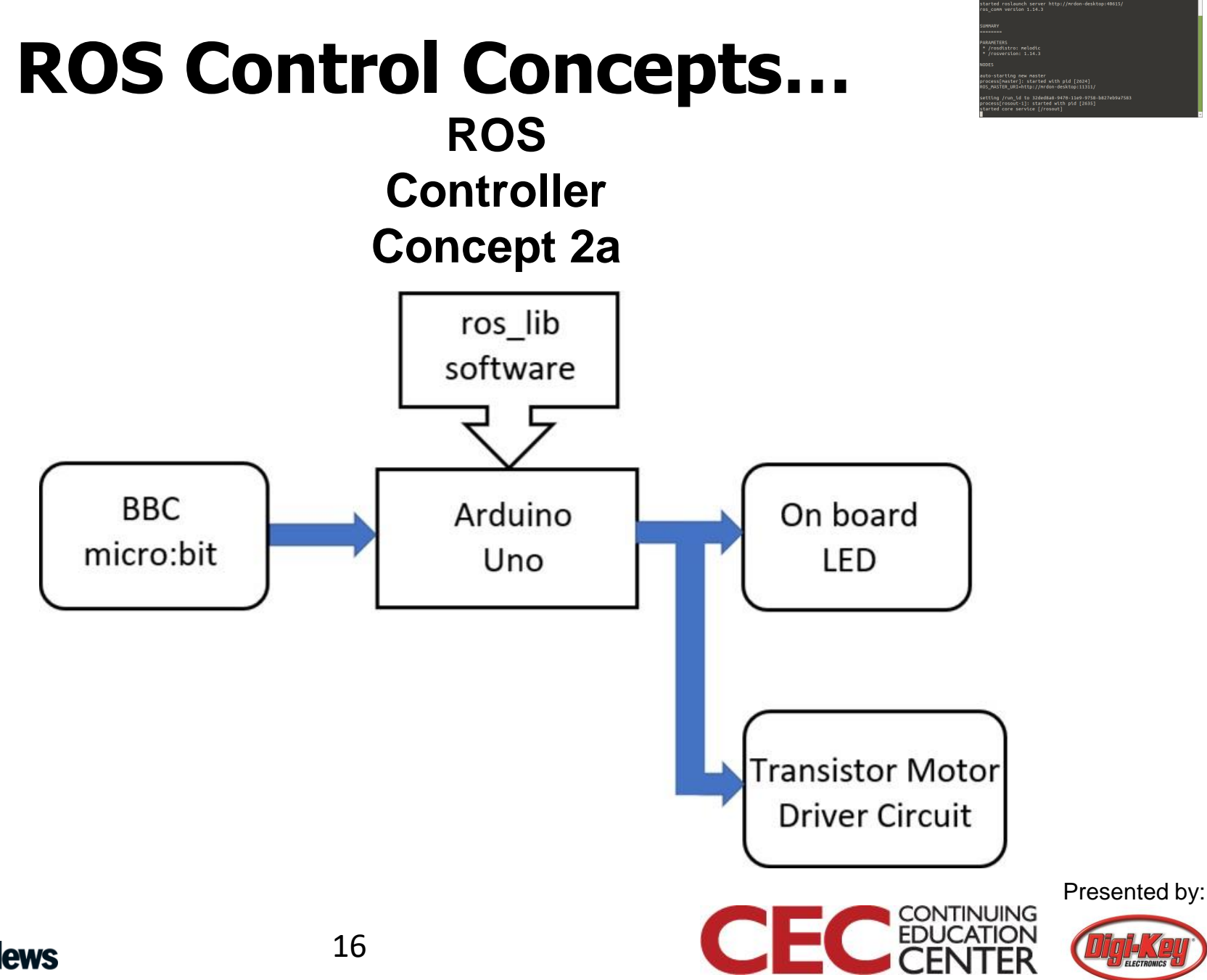

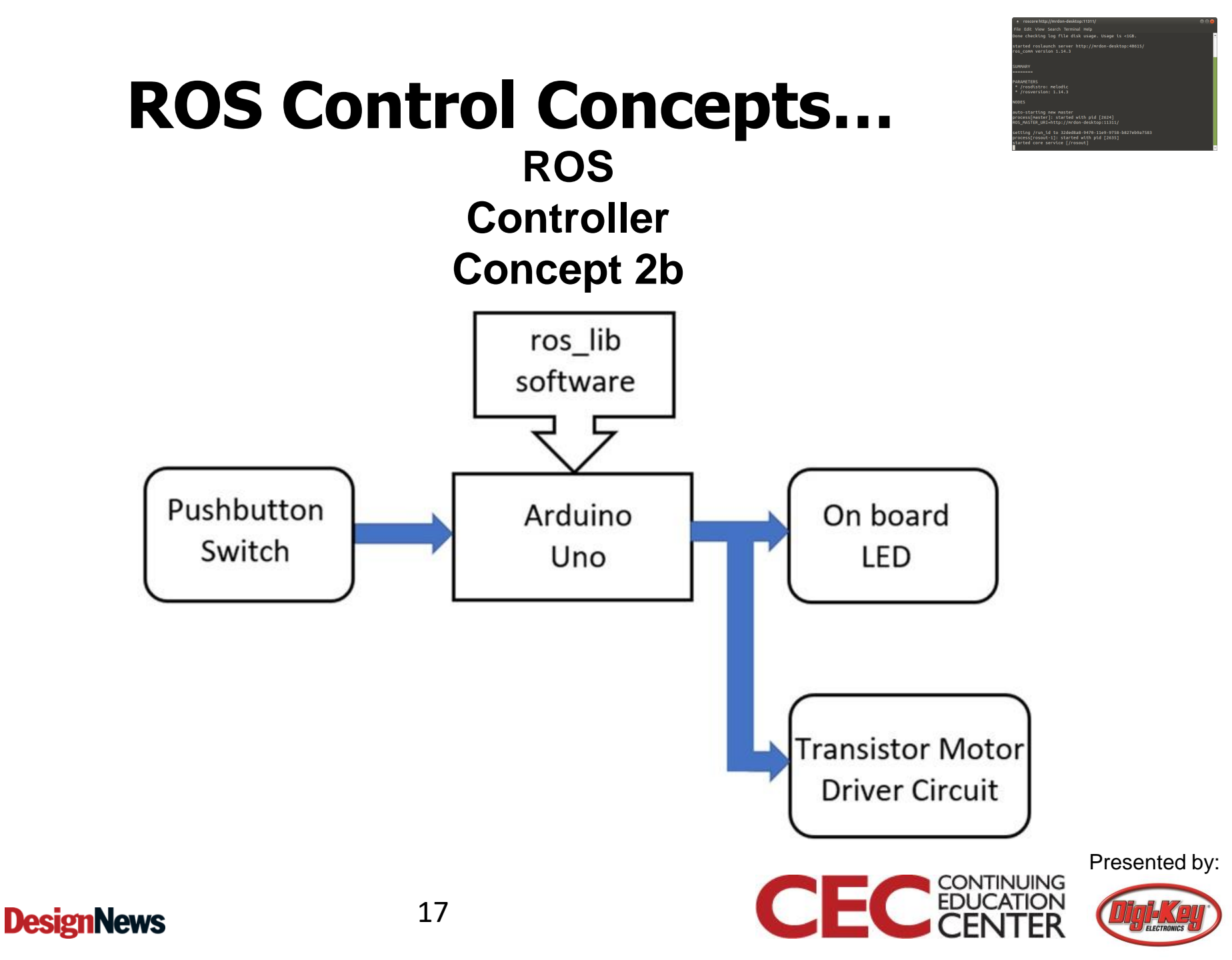

#### Lab Project: Build A ROS Simple Pushbutton Controller

The date very series formula map The date very series for the series of the series of the series the date of the series of the series of the series of the series and the series of the series of the series of the series of the series the series of the series of the series of the series of the series monotonic series of the series of the series of the series of the series monotonic series of the series of the serie

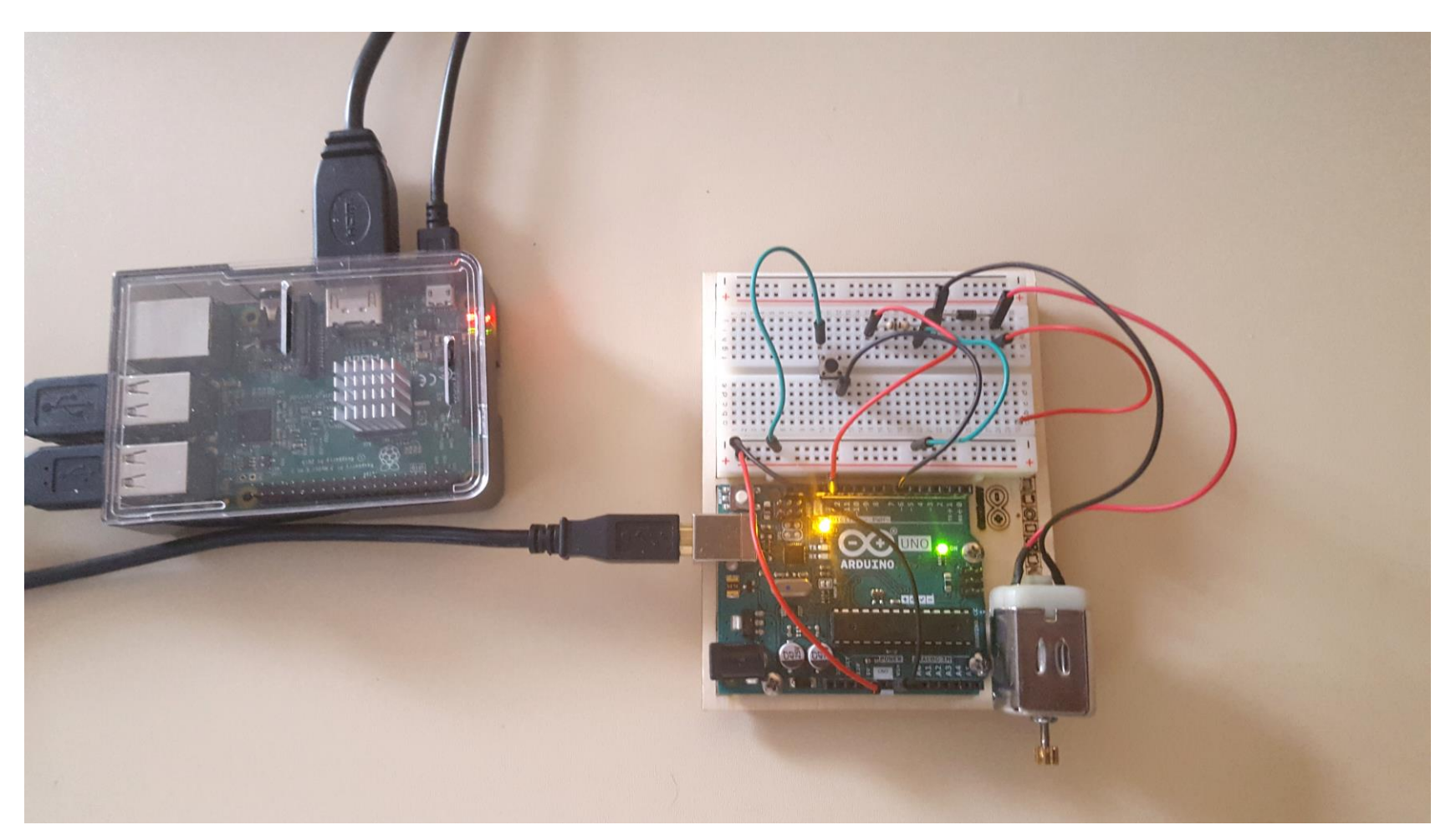

Presented by:

CONTINUING EDUCATION

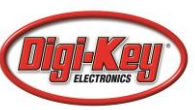

Lab Project: Build A ROS Simple Pushbutton Controller...

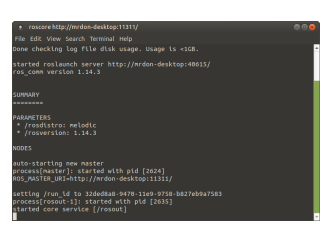

#### Lab Objectives:

- Learn how attach a Raspberry Pi to an Arduino.
- Learn how to communicate with a ROS node.
- Learn how to display the dynamic graph of the pushbutton rostopic.
- Learn how to control a dc motor using the rostopic pub echo command.

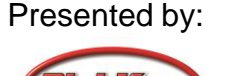

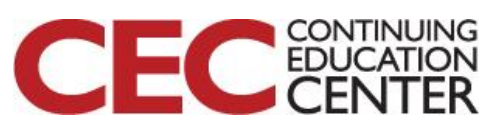

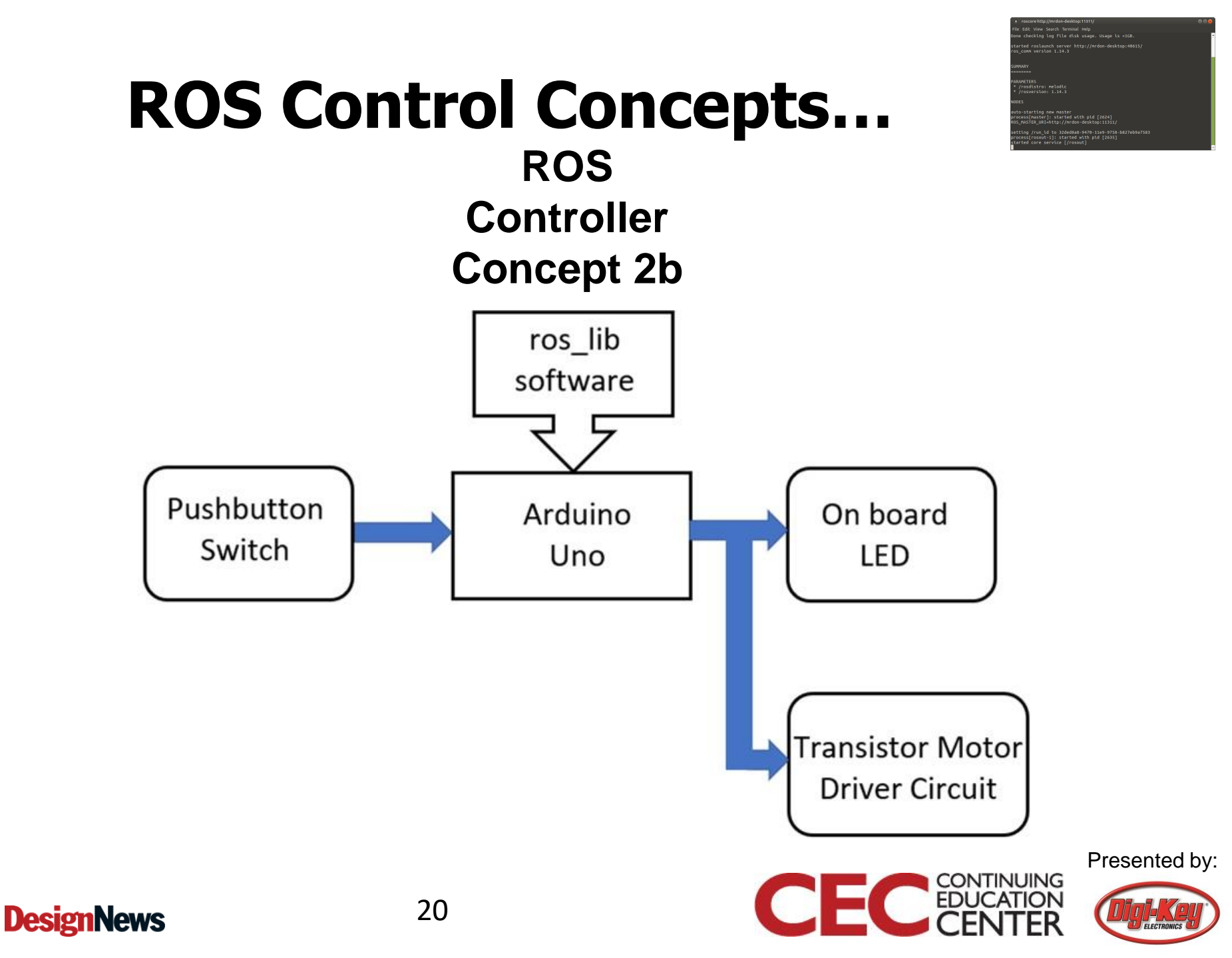

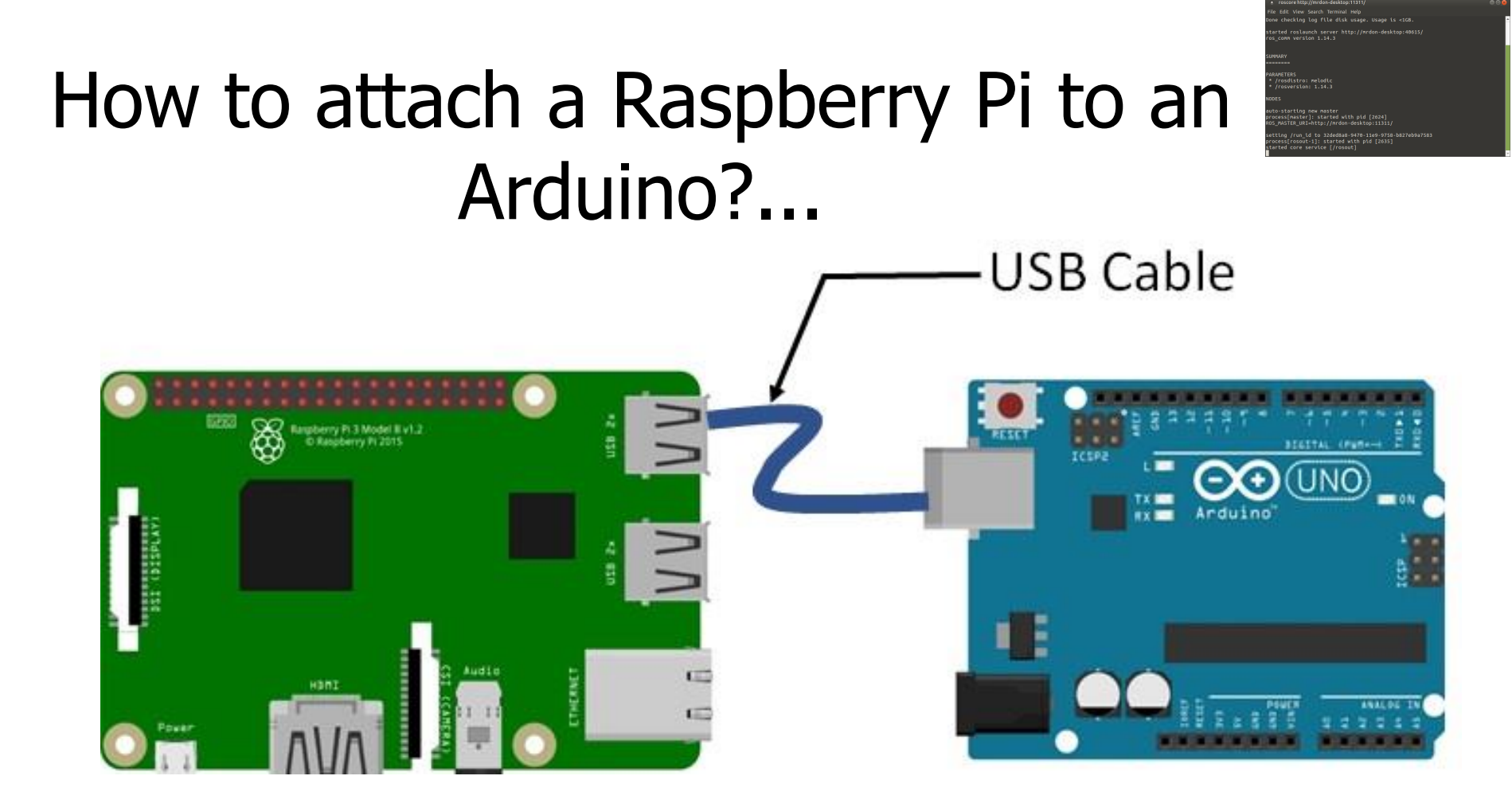

Serial communication between the Raspberry Pi 3 and Arduino Uno

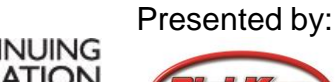

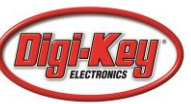

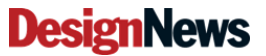

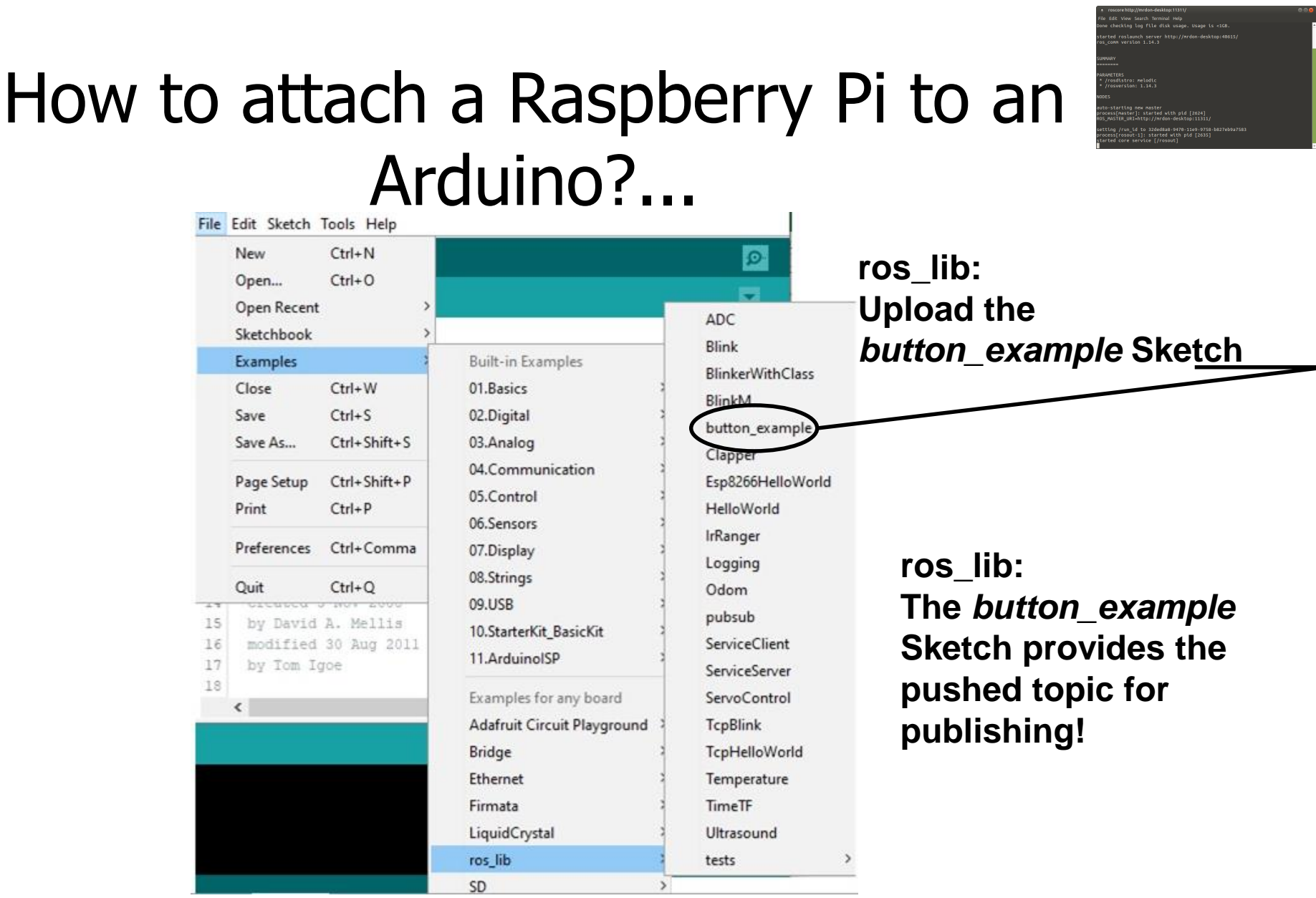

22

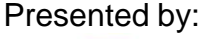

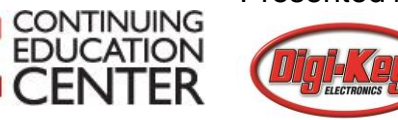

#### Lab Project: Build A ROS Simple Pushbutton Controller...

#### **ON Semiconductor®**

http://onsemi.com

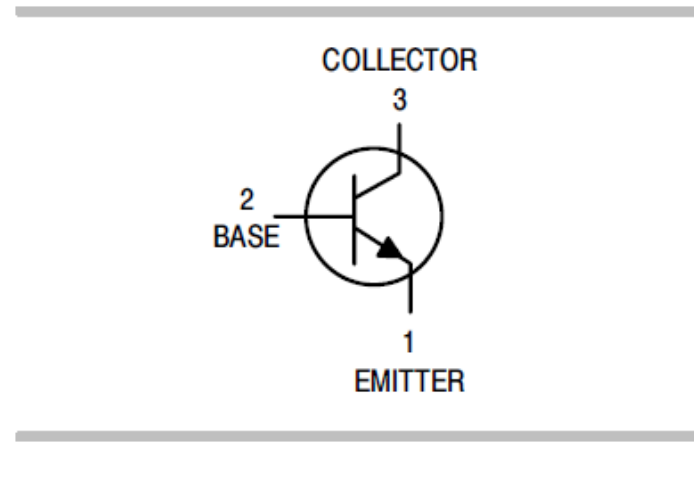

**DesignNews** 

**Note:** Q1 can be a MPS2222A or 2N3904 NPN Transistor. The pinout of each transistor are equivalent.

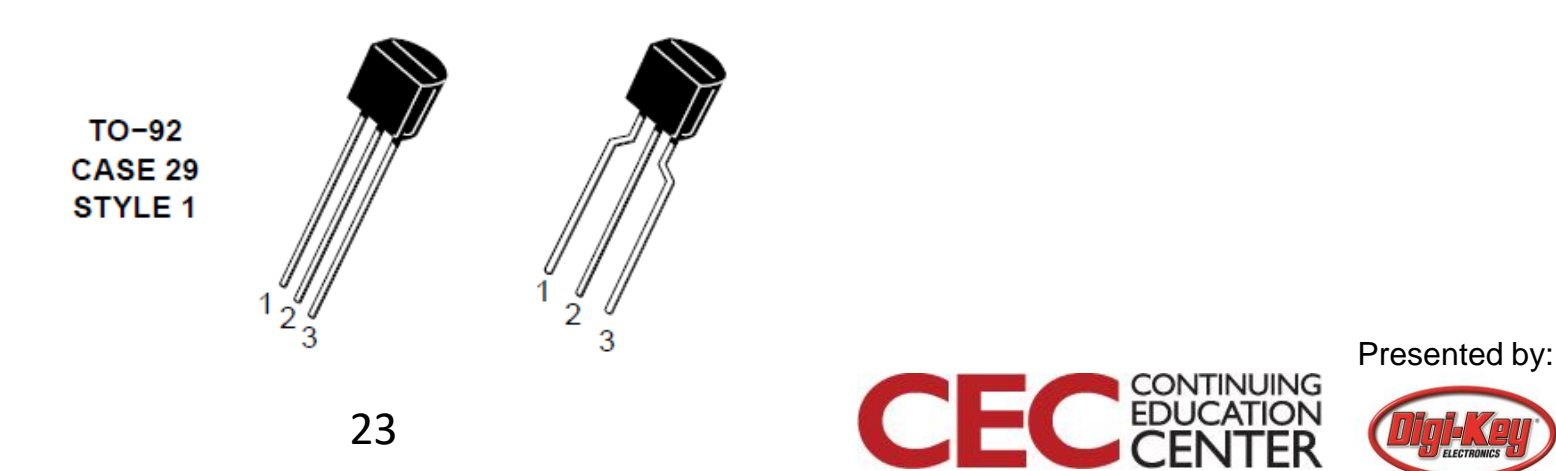

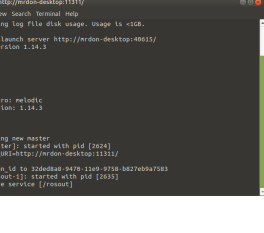

#### Lab Project: Build A ROS Simple Pushbutton Controller...

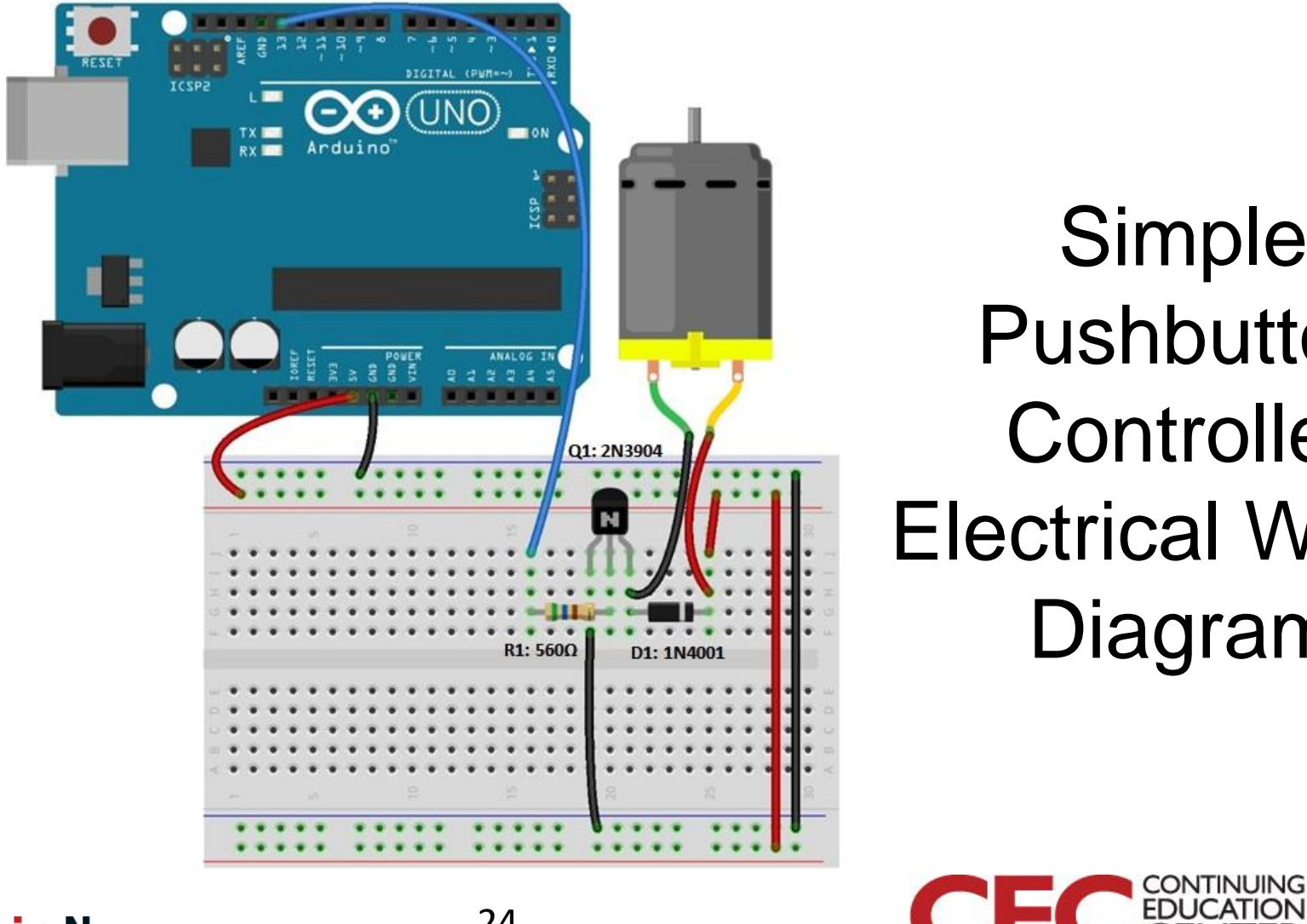

Simple Pushbutton Controller **Electrical Wiring** Diagram

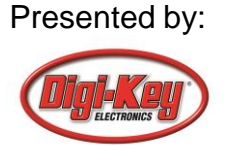

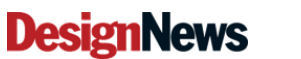

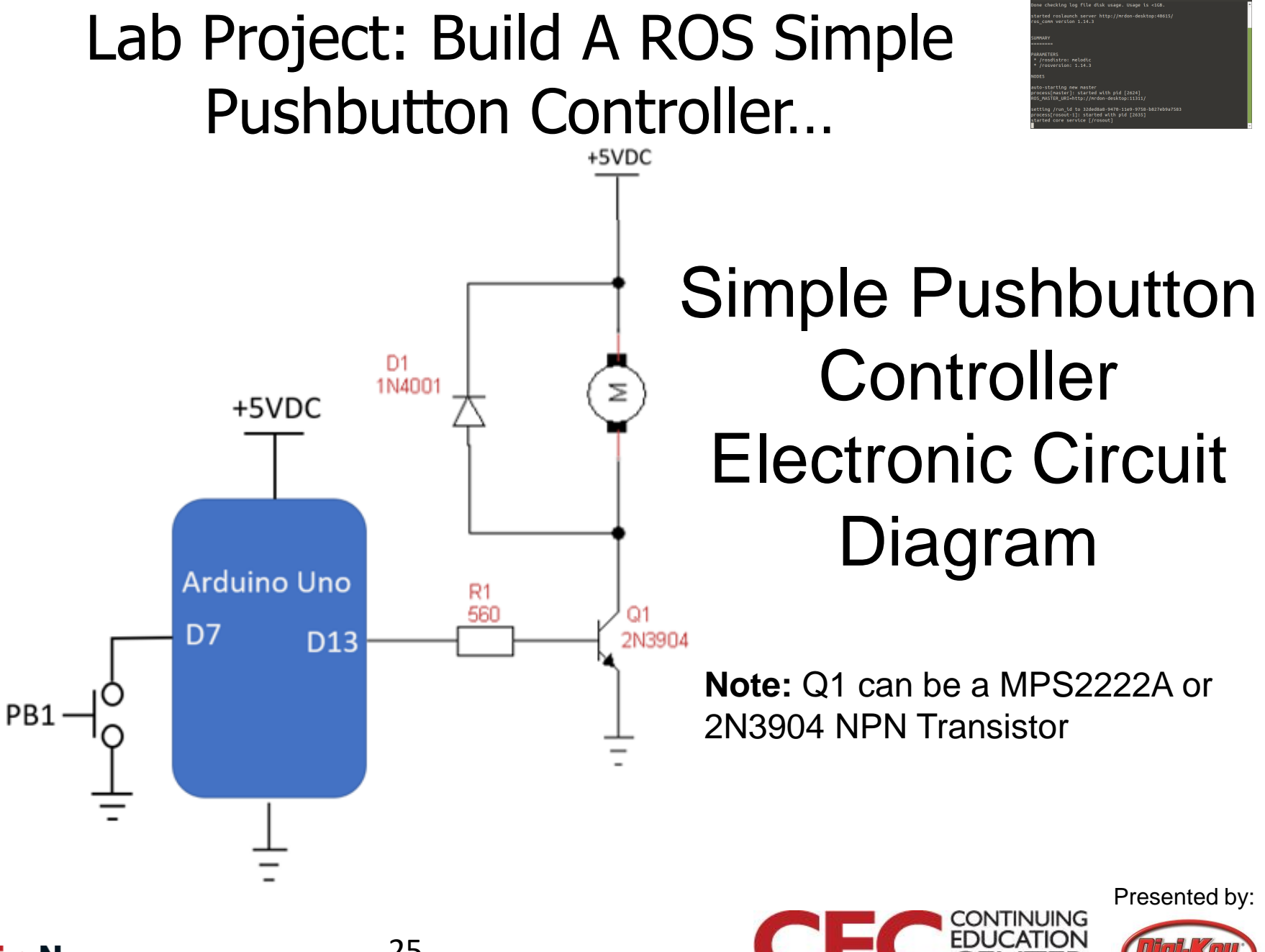

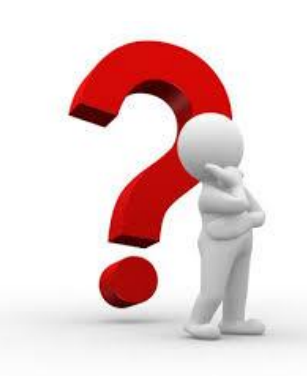

#### **Question 3**

#### Of the driver circuits discussed in slides 11-13, what circuit was selected for the ROS Simple Pushbutton Controller?

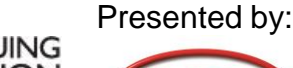

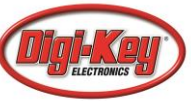

## How to attach a Raspberry Pi to an Arduino?

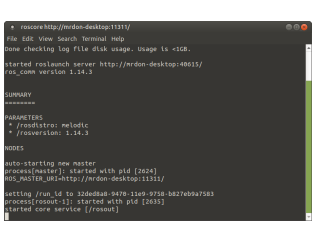

Open a linux terminal: At the prompt type: roscore.

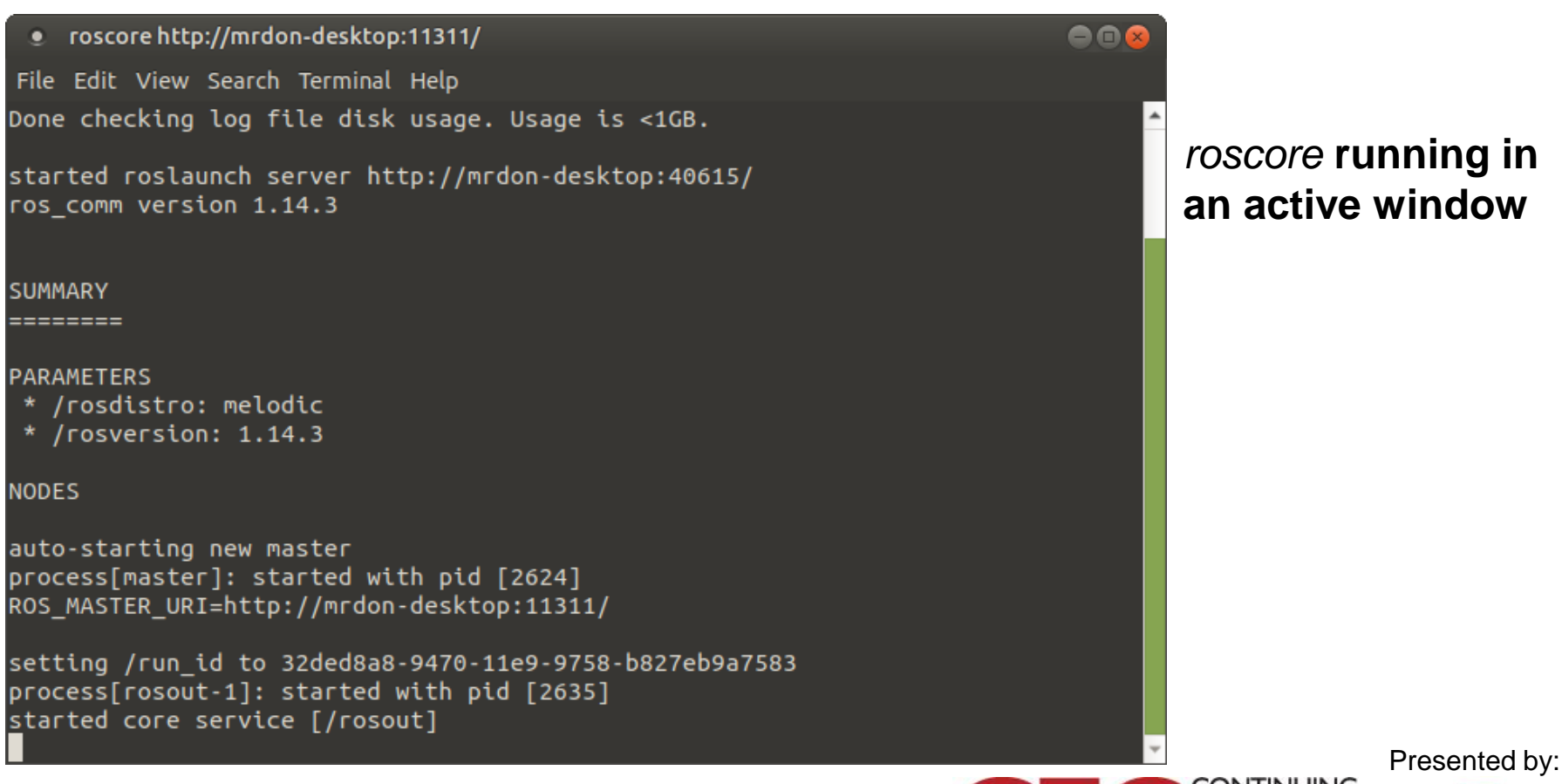

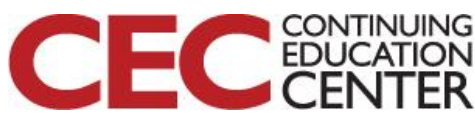

## How to communicate with a ROS node?...

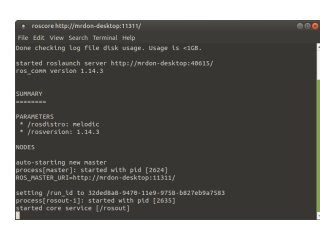

To run the rosserial client application for communicating with the attached Arduino Uno, open a new window and type the following *ros\_lib* command after the prompt.

\$ rosrun rosserial\_python serial\_node.py /dev/serial port.

Note: *serial port* is the communication port used on the Arduino Uno to talk to the Raspberry Pi.

For example: ttyACM0 is the Arduino Uno's serial port to communicate with the Raspberry Pi.

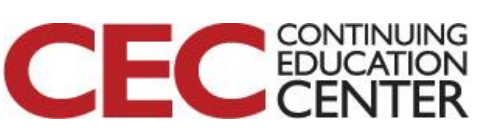

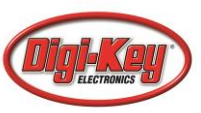

## How to communicate with a ROS node?...

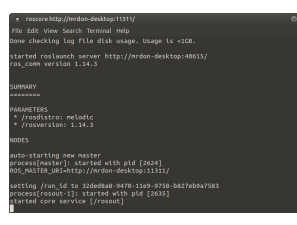

Open linux terminal: rosrun rosserial\_python running

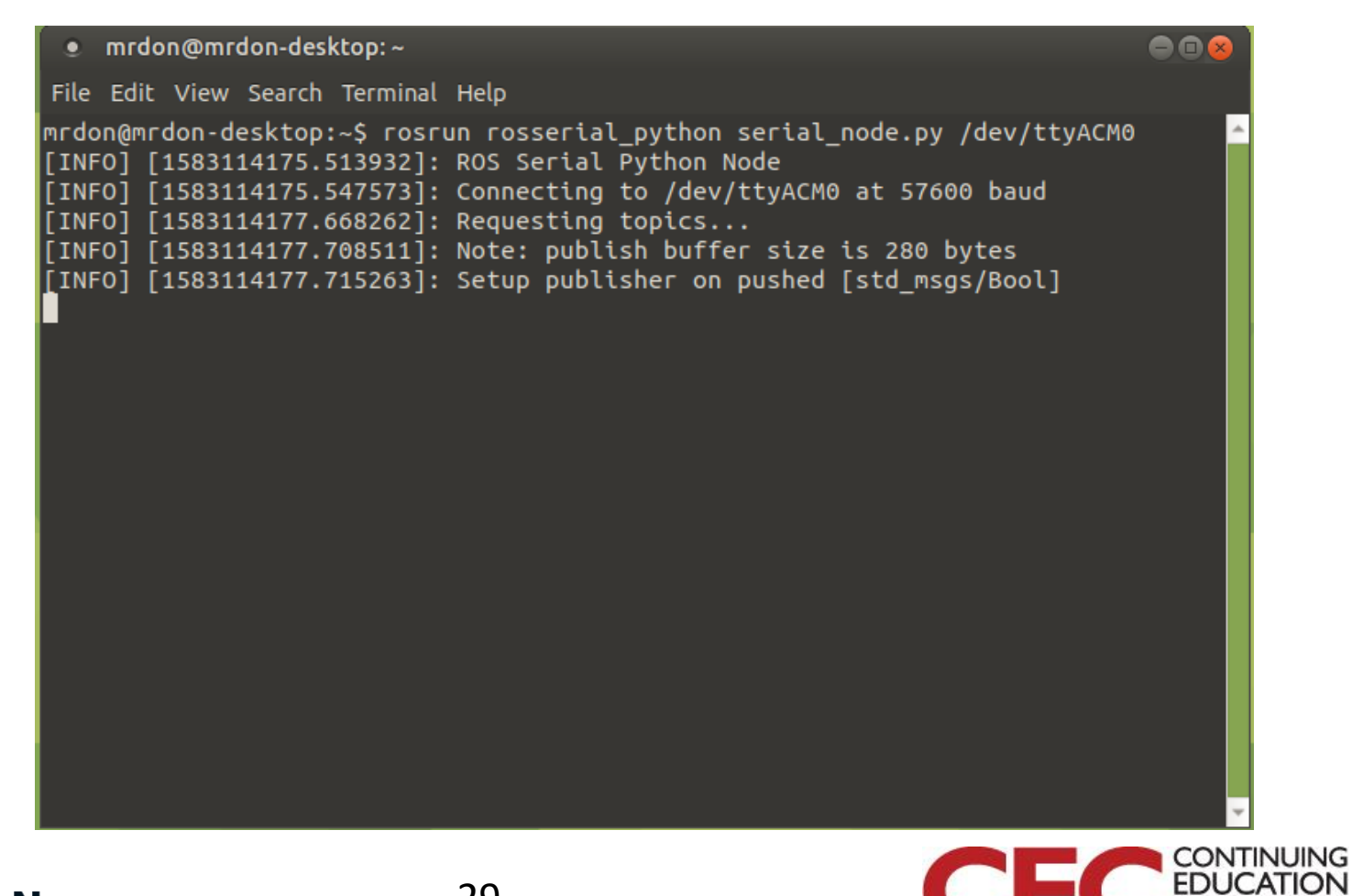

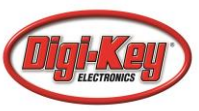

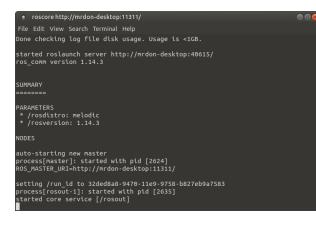

## How to display the Binary message?...

To watch the binary message (True or False), open a new terminal window and type the following *ros\_lib* command after the prompt.

#### \$ rostopic echo pushed

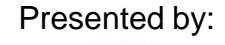

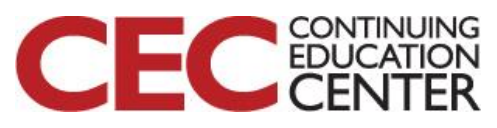

## How to display the Binary message?...

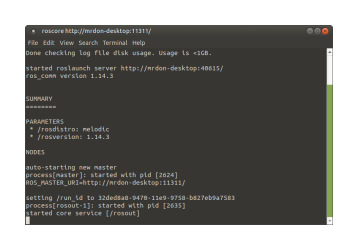

| nrdon@mrdon-desktop:~                                                     |          |
|---------------------------------------------------------------------------|----------|
| le Edit View Search Terminal Help                                         |          |
| don@mrdon-desktop:~\$ rosrun rosserial_python serial_node.py /dev/ttyACM0 | 5        |
| NFO] [1583114175.513932]: ROS Serial Python Node                          |          |
| NFO] [1583114177.668262]: Requesting topics                               | rosseria |
| NF0] [1583114177.708511]: Note: publish buffer size is 280 bytes          | an acti  |
| NFO] [1583114177.715263]: Setup publisher on pushed [std_msgs/Bool]       |          |
|                                                                           |          |
|                                                                           |          |
|                                                                           |          |
|                                                                           |          |
|                                                                           |          |
|                                                                           |          |
|                                                                           |          |
|                                                                           |          |

rosserial running in an active window

Presented by:

CONTINUING

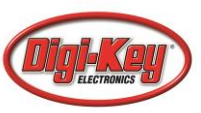

## How to display the Binary message?...

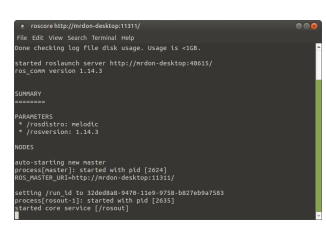

#### Open linux terminal: press and release button "A" on micro:bit

| mrdon@mrdon-desktop: ~                                                                           |       |                                         |
|--------------------------------------------------------------------------------------------------|-------|-----------------------------------------|
| File Edit View Search Terminal Help                                                              |       |                                         |
| mrdon@mrdon-desktop:~\$ rostopic echo pushed<br>data: False<br><br>data: True<br><br>data: False | ▲<br> | rostopic running in<br>an active window |
| data: True<br><br>data: False                                                                    |       |                                         |
| data: True                                                                                       |       |                                         |
| data: False<br>                                                                                  |       |                                         |
| data: True                                                                                       |       |                                         |
|                                                                                                  |       |                                         |
|                                                                                                  | ~     | Presented by:                           |

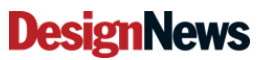

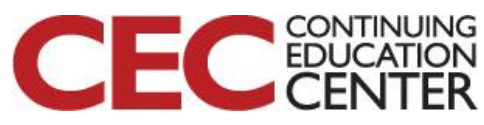

### **Question 4**

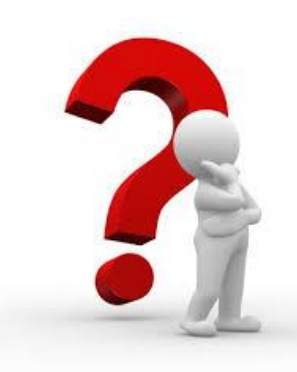

### What ros\_lib command is used to display the binary (True or False)?

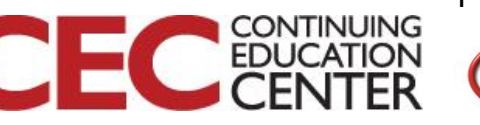

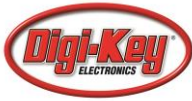

## How to display a dynamic graph of the pushbutton rostopic?...

mrdon@mrdon-desktop: ~ File Edit View Search Terminal Help mrdon@mrdon-desktop:~\$ sudo apt-get install ros-melodic-rqt [sudo] password for mrdon: Reading package lists... Done Building dependency tree Reading state information... Done The following packages were automatically installed and are no longer required: apt-clone archdetect-deb cryptsetup-bin dpkg-repack gir1.2-json-1.0 gir1.2-nm-1.0 gir1.2-nma-1.0 gir1.2-timezonemap-1.0 gir1.2-xkl-1.0 grub-common libdebian-installer4 libpng12-0 libtimezonemap-data libtimezonemap1 os-prober python3-icu python3-pam rdate Use 'sudo apt autoremove' to remove them. The following NEW packages will be installed: ros-melodic-rqt 0 upgraded, 1 newly installed, 0 to remove and 31 not upgraded. Need to get 2,232 B of archives. After this operation, 14.3 kB of additional disk space will be used. Err:1 http://packages.ros.org/ros/ubuntu bionic/main arm64 ros-melodic-rqt arm64 0.5.0-0bionic.20190602.130423 404 Not Found [IP: 2600:3402:200:227::2 80] E: Failed to fetch http://packages.ros.org/ros/ubuntu/pool/main/r/ros-melodic-rq t/ros-melodic-rqt 0.5.0-0bionic.20190602.130423 arm64.deb 404 Not Found [IP: 2 600:3402:200:227::2 80] E: Unable to fetch some archives, maybe run apt-get update or try with --fix-mis lsina?

**Installing** *rqt* 

Presented by:

CONTINUING

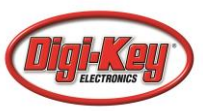

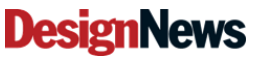

## How to display a dynamic graph of the servo rostopic?...

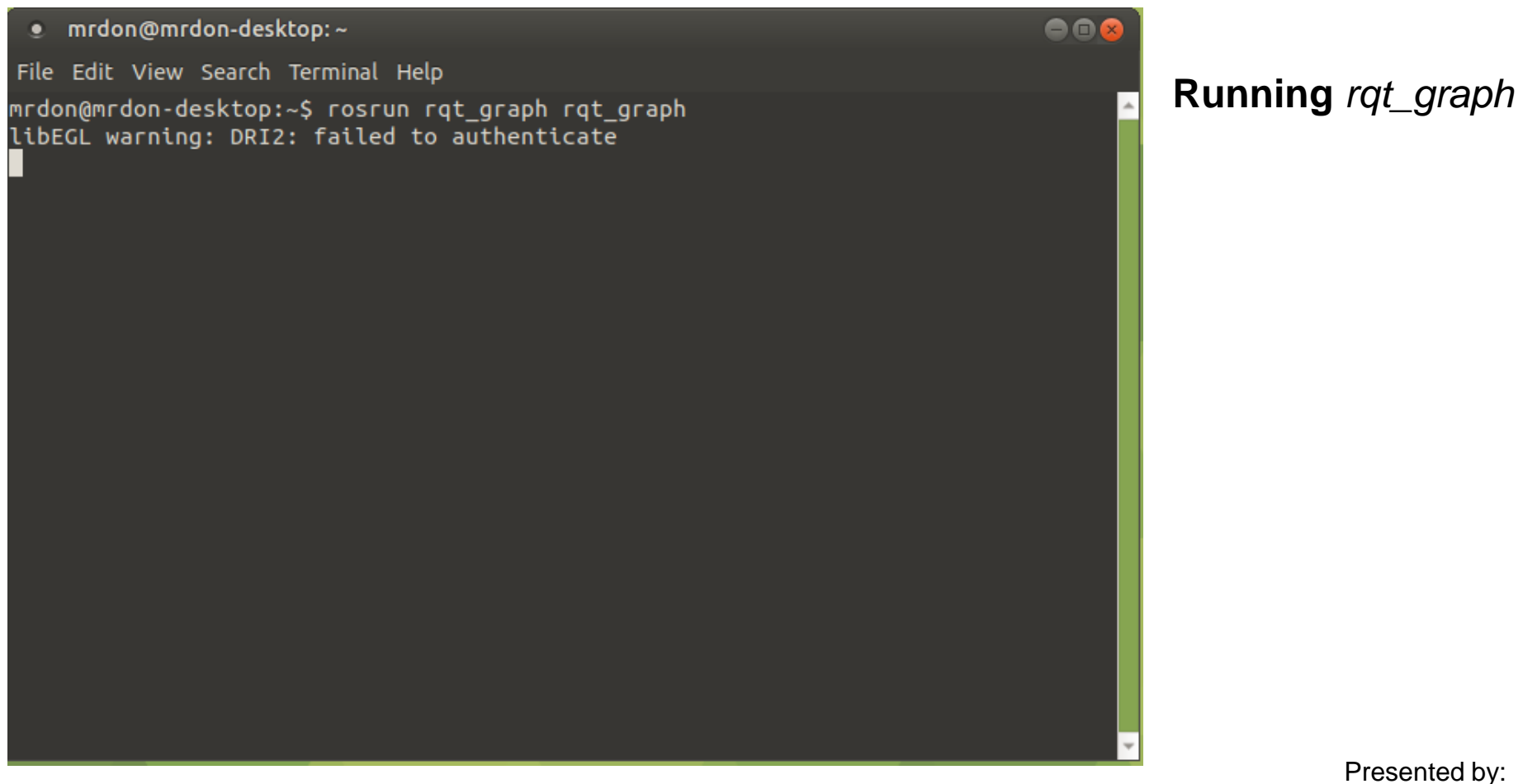

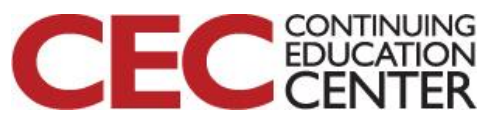

## How to display a dynamic graph of the pushed rostopic?...

| 🔹 rqt_graphRosGraph - rqt 🛛 💭 📾 😣                                    |
|----------------------------------------------------------------------|
| - O ₪ → O                                                            |
| C Nodes/Topics (active) 🛊 / / 📔 🔯 🔳                                  |
| Group: 2 🗘 Namespaces 🗹 Actions 🗹 tf 🗹 Images 🛛 🗹 Highlight 🗹 Fit 🔳  |
| Hide: 🗹 Dead sinks 🗹 Leaf topics 🗹 Debug 🗌 tf 🗹 Unreachable 🗹 Params |
| /serial_node /pushed /rostopic_3235_158448144444                     |

*pushed* rqt\_graph Place your mouse over /*pushed* to highlight the ROS Nodes. Nodes will be displayed blue and green and topic(s) in red.

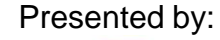

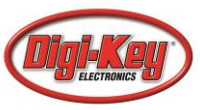

### **Question 5**

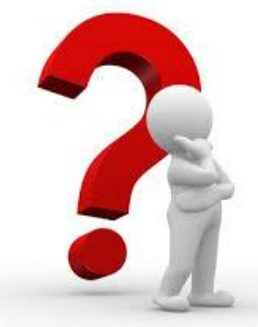

# What color is displayed for topics viewed in the pushed rostopic dynamic graph?

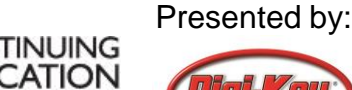

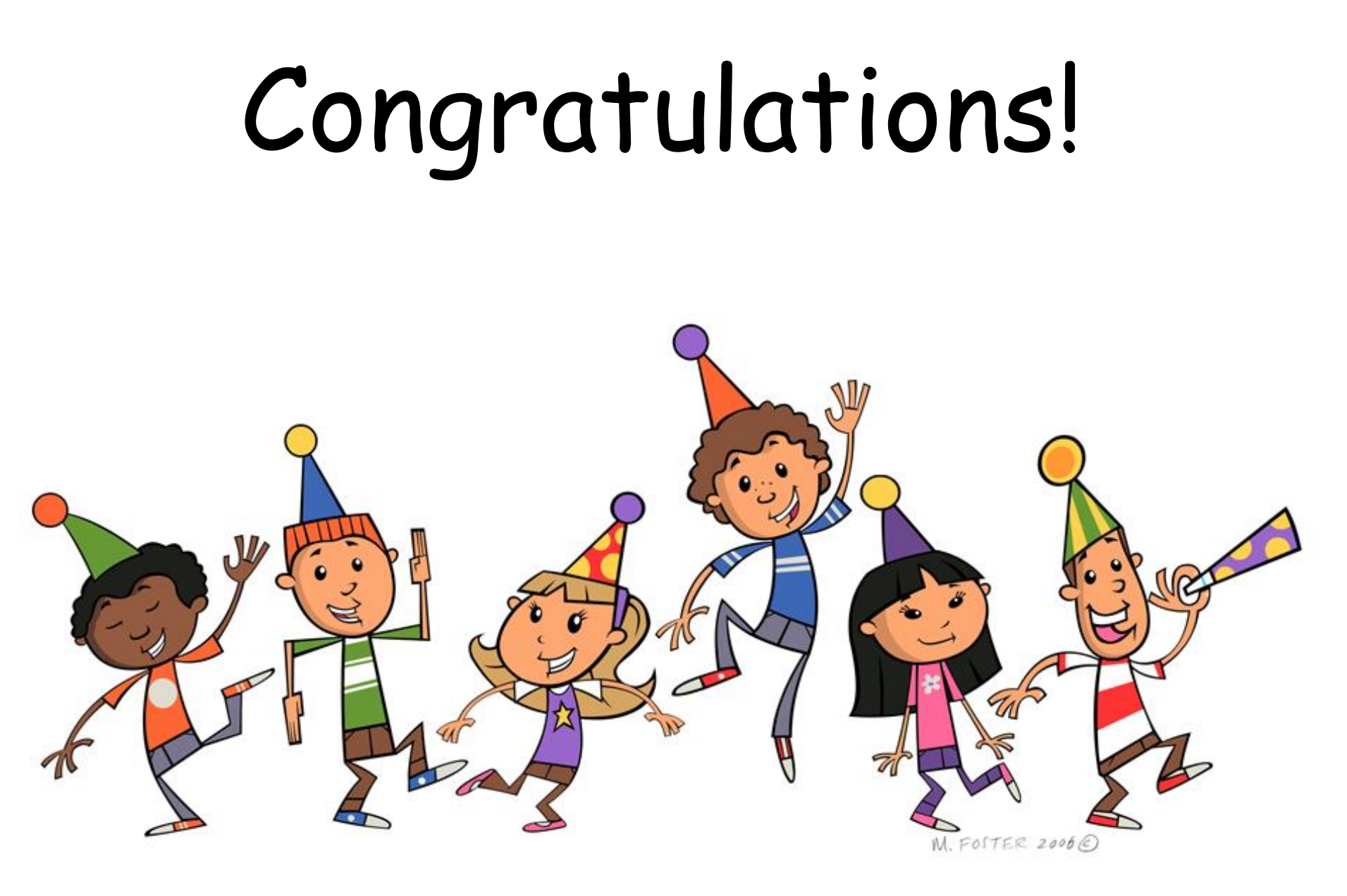

Presented by:

CONTINUING

ED

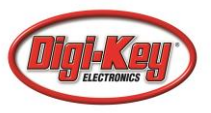